# La photo HDR

La **photo HDR** est un ensemble de techniques et de méthodes photographiques et de post-traitement qui permettent de surpasser les capacités de nos appareils photo afin de créer des images à **grande plage dynamique**. Nous allons voir dans ce tutoriel comment créer de telles photographies, de la prise de vue à l'assemblage et au post traitement.

# HDR pour High Dynamic Range - mais c'est quoi ?

HDR (*high dynamic range, grande plage dynamique* ou *grande gamme dynamique*) est devenu au fil du temps un terme photo un peu fourre-tout, qui regroupe des méthodes et des techniques permettant de réaliser des images à grande plage dynamique. On rencontre souvent les dénominations « photo HDR », « image HRDI », « prise de vue en HDR »... mais de quoi parle-t-on, au fond ?

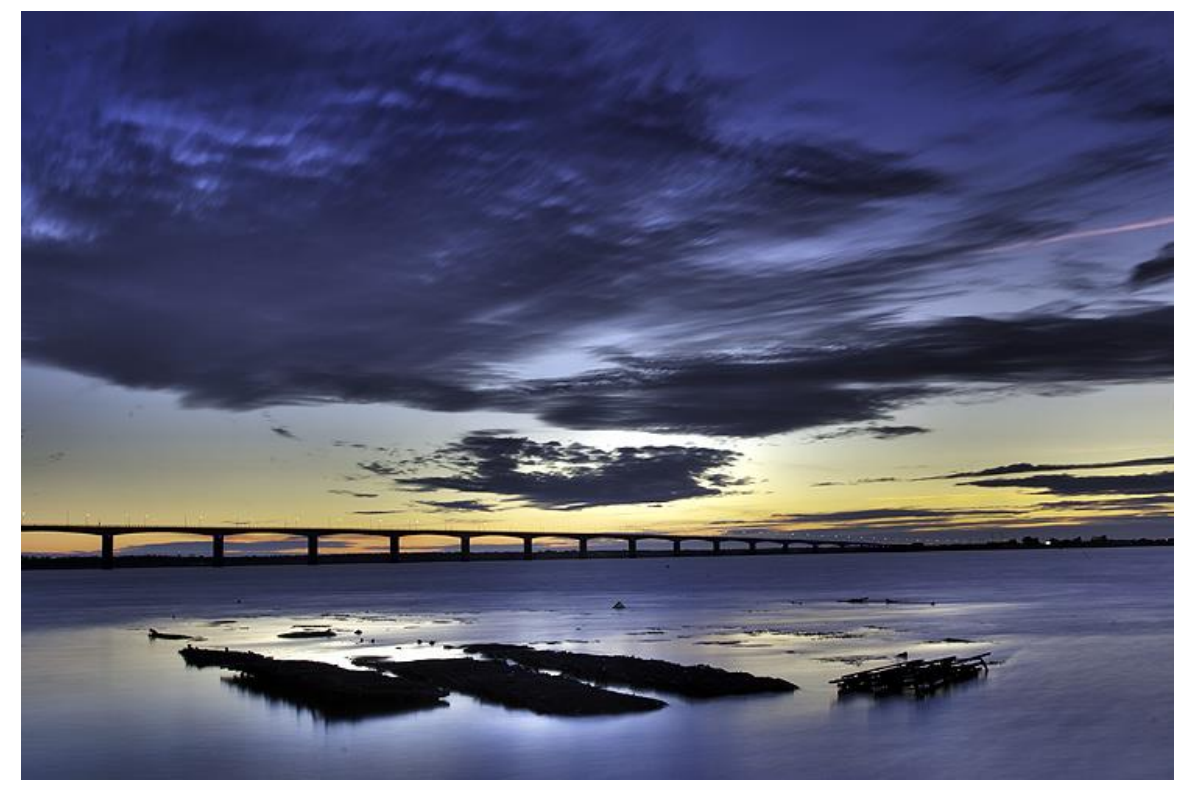

Crépuscule sur Oléron en HDR, photographie © Pascal Lando

La **plage dynamique d'une photo**, c'est l'écart qui existe entre les ombres les plus sombres et les lumières les plus fortes dans l'image (on parle parfois d'*étendue des tonalités*). Ce qu'il faut bien avoir en tête avant de commencer, c'est que la nature étant bien faite, **l'œil humain possède une très grande plage dynamique** (on parle de spectre visible ou spectre optique, qui couvre les longueurs d'ondes de 380 nm à 780 nm du violet au rouge, avant l'ultraviolet et après l'infrarouge) : en d'autres termes, en regardant un paysage ou une scène quelconque, nous sommes capables de discerner d'infinies nuances entre les zones claires et les zones d'ombre… Difficile de rendre aussi bien ces forts contrastes avec un appareil photo puis un tirage papier ou un affichage écran.

Au final, ce n'est pas la photo réellement dont on évalue la plage dynamique, mais plutôt le média ou l'instrument qui la capture et la restitue : œil humain, écran, papier, capteur d'appareil photo numérique, film...

# Principe de la photographie HDR

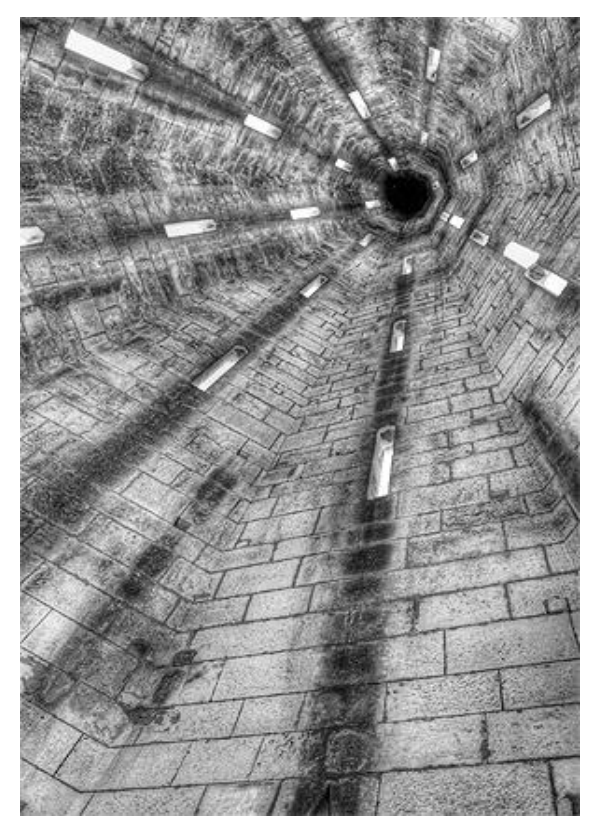

Science fiction au clocher de Marennes, © P. Lando

Même si nous verrons qu'au final, les méthodes visant à maximiser la plage dynamique d'une photographie ne datent pas de l'avènement de la photo numérique, les techniques HDR telles qu'elles sont perçues et utilisées aujourd'hui trouvent leur origine dans l'imagerie numérique et les images générées par ordinateur (notamment les travaux du professeur Paul Debevec à l'ICT Graphic Lab de Californie en 1997). S'ensuivent tout un tas de logiciels, de filtres, de techniques et autres artefacts informatiques permettant de littéralement créer des images à l'exposition optimale à partir de plusieurs photos.

Vous avez bien lu : pour créer une photo HDR à grande dynamique lumineuse, il vous faudra en entrée **plusieurs photographie de la même scène, exposées différemment**. Le principe est finalement très simple. En effet, parfois nos photos sont sous-exposées, parfois elles sont un peu surexposées, parfois très sur-exposées, etc. : pourquoi ne pas prendre le meilleur de plusieurs photos exposées différemment pour en créer une à l'exposition « parfaite » ? C'est ça, le HDR.

Techniquement, « prendre le meilleur de plusieurs photos exposées différemment » n'est pas si simple et n'est pas possible nativement avec nos formats de fichiers usuels codés sur 8 bits par canal (256 nuances) ou 16 bits par canal (65536 nuances). C'est la raison pour laquelle la fusion HDR va s'effectuer dans un fichier 32 bits par canal (on parle parfois de conteneur HDR, à 4294967296 nuances), qu'il nous faudra ensuite « compresser » (rien à voir avec une compression JPG) pour faire tenir dans un fichier encodé sur 16 bits (un écran d'ordinateur ne disposant pas de la plage dynamique suffisante pour afficher une image HDR) : c'est ce qu'on appelle le tone mapping. Zone par zone, les algorithmes de fusion HDR vont choisir les pixels les mieux exposés dans chaque prise de vue, afin de composer une image dont tous les pixels sont correctement exposés.

### Avant toute chose : savoir ce que l'on veut faire avec le HDRI !

Nous allons voir que la technique HDR permet de produire des images très différentes à partir du même jeu de photos sources. Avant tout, il faut donc simplement savoir ce que l'on veut faire !

Il y a grosso-modo deux raisons qui peuvent motiver un photographe à faire du HDR :

- Surpasser les capacités de son appareil numérique pour **produire une photographie plus proche de la vision perçue et de l'émotion ressentie par l'œil humain** (on dit parfois « photo-réaliste » ou TTHDR pour « True Tone HDR »)
- Utiliser la technique pour créer une image surréaliste, typée « HDR impressionniste » ou « extraction de texture », proche d'une véritable peinture ou d'un dessin

Voici par exemple deux images produites à partir des mêmes photos de base, ainsi que la même photo sans l'utilisation de la technique du HDR :

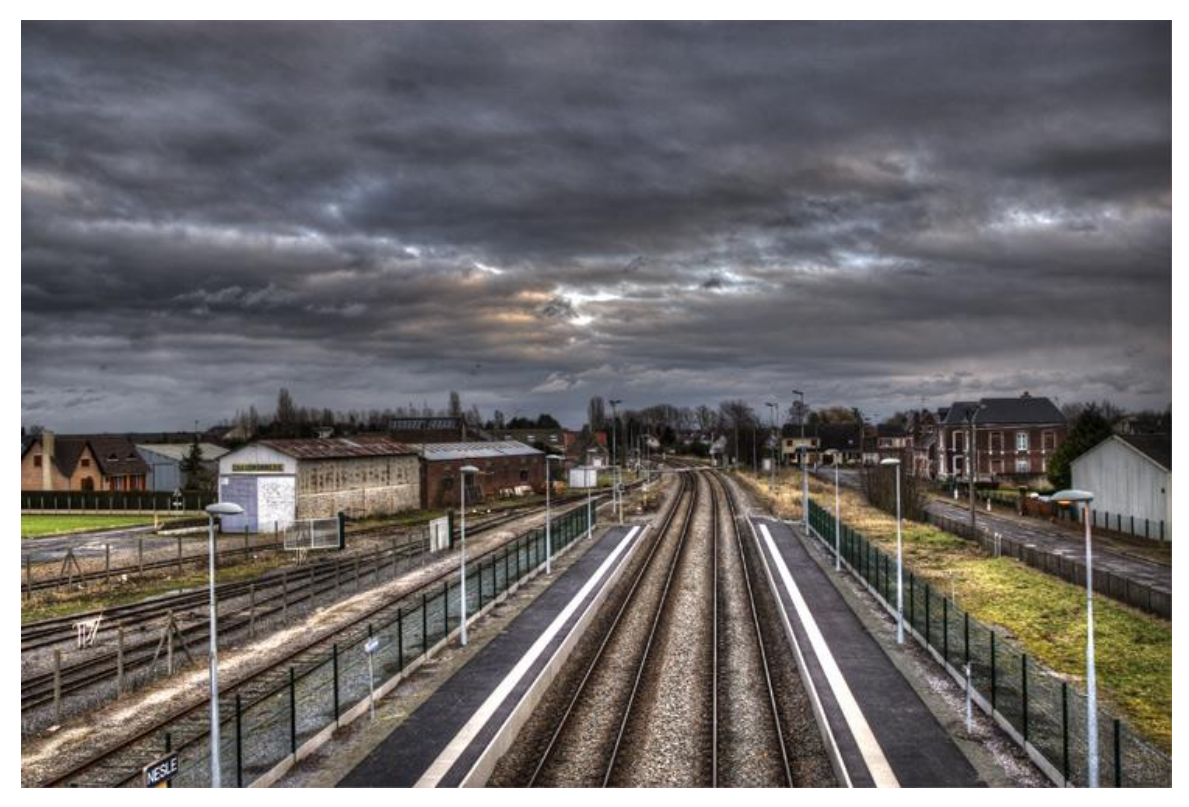

Un traitement HDR surréaliste, rendu proche d'un dessin

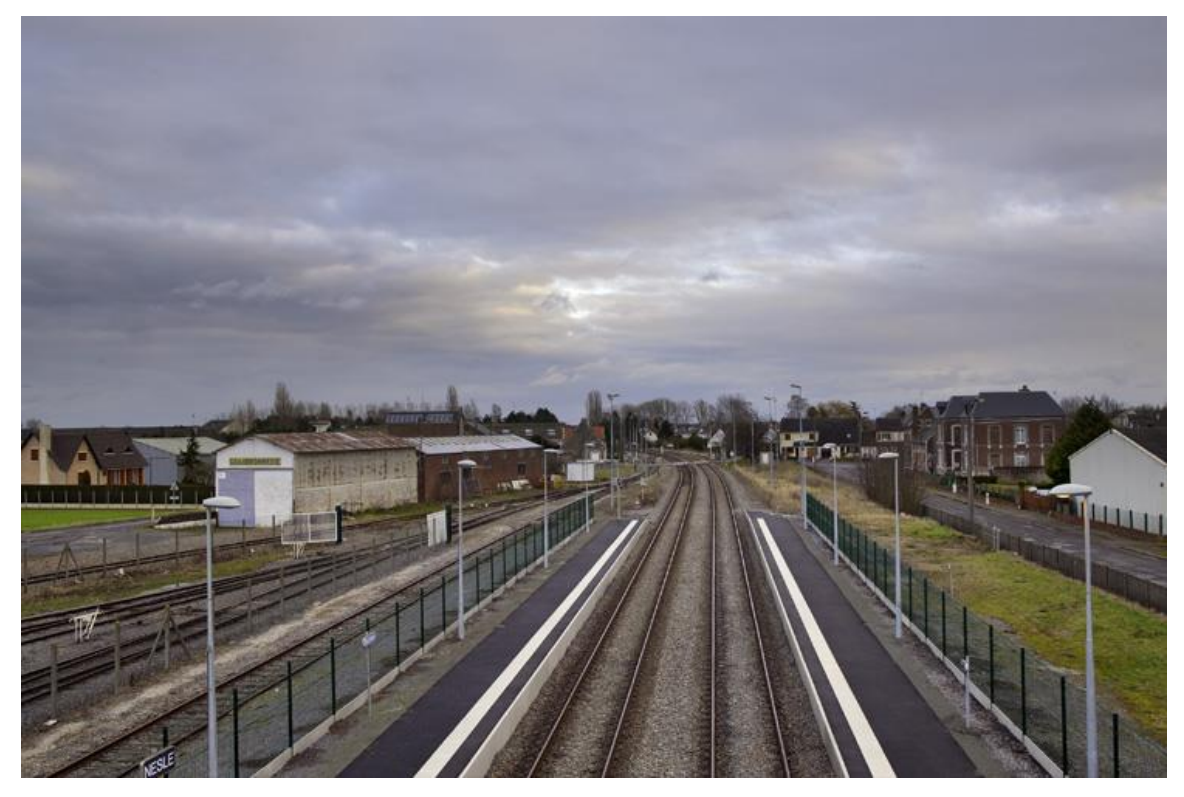

Un traitement HDR photo-réaliste

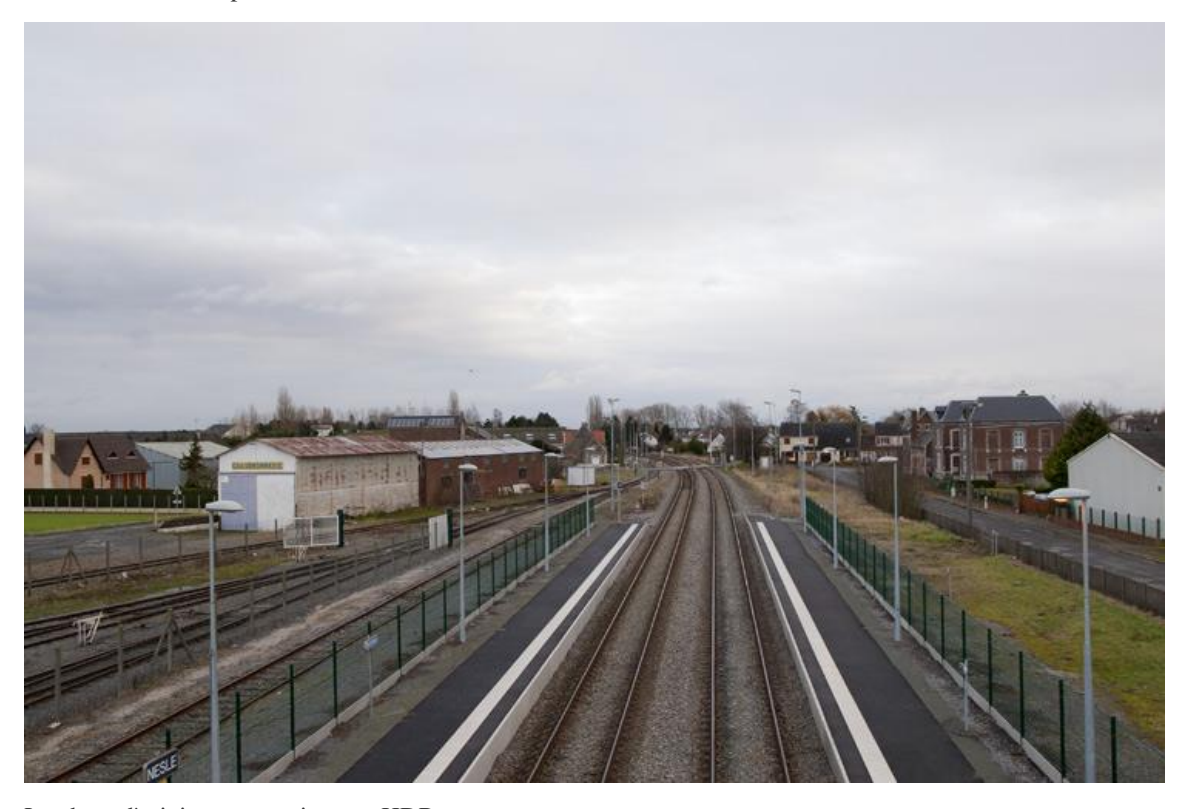

La photo d'origine, sans traitement HDR Je vais vous montrer dans la suite de ce **tutoriel HDR** comment atteindre l'un et l'autre de ces objectifs.

# Première étape : la prise de vue(s)

Le bracketing : une solution simple

Vous avez peut-être lu notre tutoriel sur le bracketing en photographie. Si ce n'est pas le cas, faites-le ! C'est tout simplement grâce au bracketing que le photographe va généralement saisir les différentes vues LDR (low dynamic range) qui seront utiles à la génération de sa photo HDR.

À titre d'exemple, voici les trois images qui ont permis de créer les HDR ci-dessus. La première est sous-exposée et a permis de capturer tous les détails du ciel sans sur-exposition au centre. La deuxième est exposée normalement. La troisième est globalement sur-exposée, ce qui a permis de saisir un premier plan avec beaucoup de clarté.

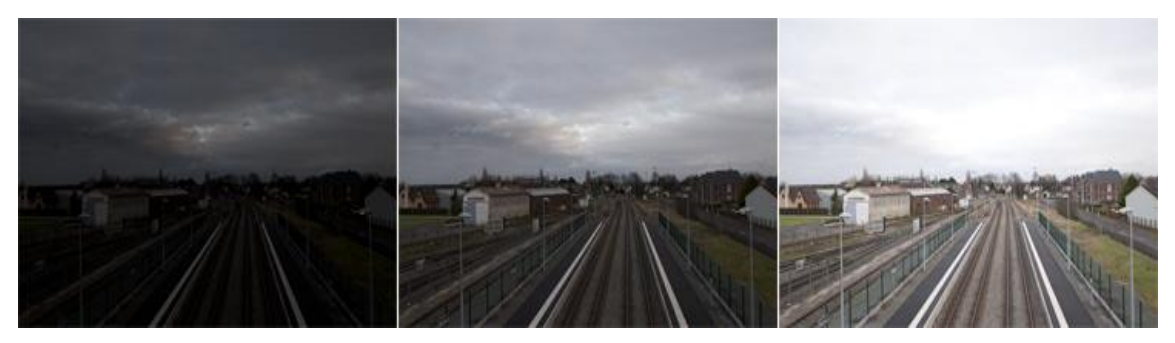

Bracketing d'exposition permettant d'obtenir 3 photos utiles à la création de l'image HDR

Au delà de la fonction bracketing intégrée aux APN, nous verrons plus bas qu'il existe d'autres techniques permettant de faciliter l'acquisition des images en nombre plus important, comme par exemple la télécommande Promote HDR.

Pour minimiser les problèmes de concordance de profondeur de champ, nous verrons également ci-dessous qu'il peut être intéressant de ne pas utiliser la fonction bracketing de l'appareil mais de régler soi-même, manuellement, la vitesse d'obturation pour garder une ouverture de diaphragme constante.

Astuces générales de prise de vue pour réussir un bon HDR

- Shootez sur trépied en utilisant le retardateur ou une télécommande filaire/infrarouge/promote HDR (à défaut : un arbre, un banc, un mini-trépied, le dos de votre conjoint...), pour obtenir trois images ou plus ayant exactement le même cadrage et prises directement l'une après l'autre sans temps de latence (pour minimiser les chances de différences d'exposition non calculées).
- Soyez plus malin que votre appareil. Pour obtenir un résultat plus réaliste, il vous faut une profondeur de champ constante sur les différentes images qui vont composer votre photo HDR. Pour cela, au lieu d'utiliser un bracketing automatique qui va faire varier la vitesse **et** l'ouverture, modifiant ainsi potentiellement la profondeur de champ de votre image, passez en mode manuel et faite varier uniquement la vitesse, à ouverture constante. Sous-exposez et sur-exposez de 1 ou 2 EV en RAW, 0,3 ou 0,6 EV en JPG.
- Minimisez absolument le bruit en réglant la sensibilité de l'appareil à 100 ISO : puisque vous êtes sur trépied, profitez-en. Les algorithmes de montage HDR sont généralement générateurs de bruit, autant faire en sorte que les images de base n'en contiennent pas trop...
- Assurez-vous de fixer la balance des blancs, pour un résultat homogène et fidèle à la scène.
- Shootez en RAW. N'oubliez pas que le fait de donner vos images à manger à un gentil logiciel HDR ne vous interdit pas de soigner leur qualité unitaire intrinsèque. La balance des blancs, par exemple, est un élément important en HDR : le fait de disposer de fichiers RAW vierges de compression vous permettra d'affiner les paramètres au développement *avant* de lancer la moulinette HDR.
- Si vous avez un doute sur votre exposition, utilisez l'histogramme de votre appareil. La photo la moins exposée ne doit pas contenir d'informations sur les hautes lumières (une bonne partie à droite de l'histogramme), et la photo la plus exposée ne doit contenir que très peu d'informations sur les basses lumières.

# Création de l'image HDR

Nous allons maintenant voir comment générer notre photo idéalement exposée grâces aux techniques HDR, à partir de plusieurs photos exposées différemment.

C'est grâce à un logiciel informatique que la magie opère. Le principe de fonctionnement est toujours le même, même si les algorithmes mathématiques de génération varient d'un logiciel à l'autre.

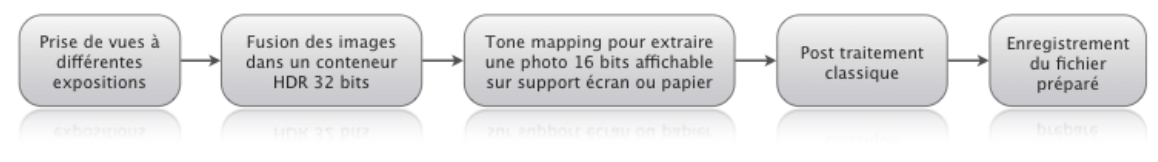

Le processus de création d'une image HDR

De nombreux logiciels permettent de « faire du HDR », notamment :

- Adobe Photoshop CS5 avec son module Fusion HDR Pro
- Photomatix Pro
- Gimp avec le module Exposure Blender
- Et beaucoup d'autres...

Les plus connus et utilisés sont Photomatix et Fusion HDR Pro, ils ont aussi la mauvaise idée d'être payants (Phtomatix est très abordable, Photoshop moins, mais leur couverture fonctionnelle est totalement différente...). Gimp, lui, est gratuit. Je vais vous montrer ces trois outils à l'œuvre.

#### Montage HDR avec Photomatix Pro

Vieux briscard des softs HDR, Photomatix Pro est un logiciel indépendant, que vous devez donc installer en plus de votre logiciel de post-traitement habituel. Vous le trouverez à cette adresse : télécharger Photomatix Pro (au 22 janvier 2011, il vous en coûtera 83,30€, une version d'essai gratuite est également disponible).

Une fois installé, le logiciel est on ne peut plus simple et intuitif. Il vous demande de sélectionner votre jeu de photos bracketées, puis mouline tout seul comme un grand et vous propose une photo assemblée dont vous pouvez ensuite ajuster les réglages.

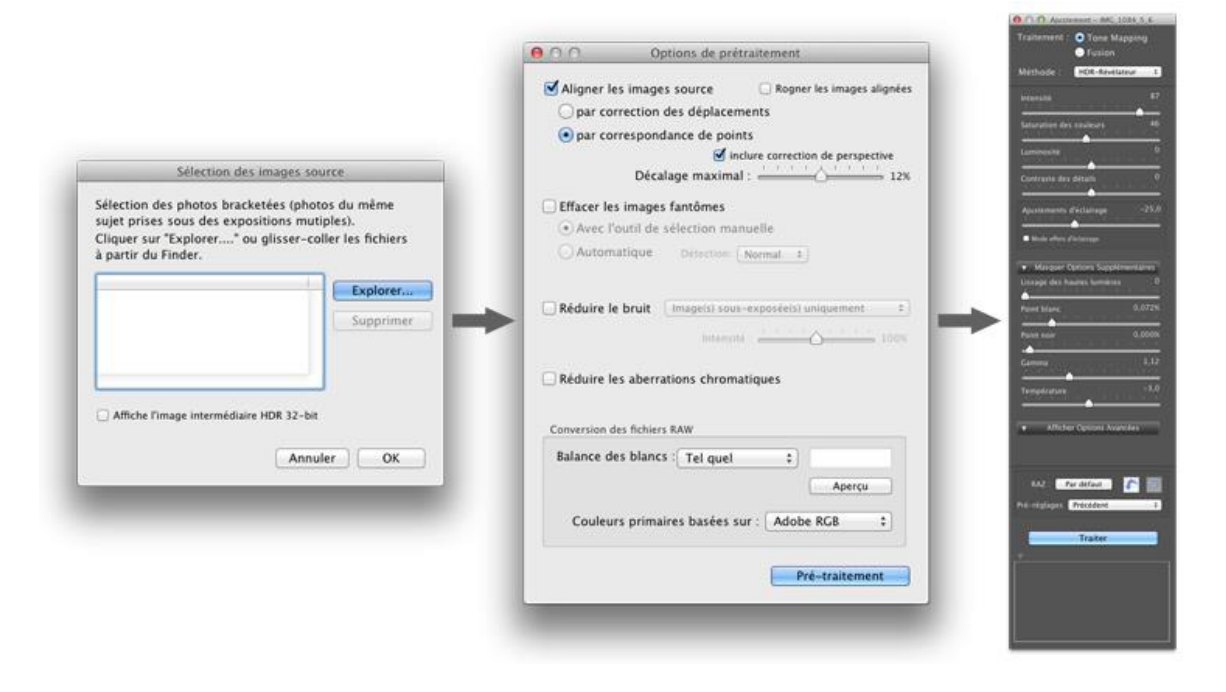

#### Fusion d'images sous Photomatix

Lors de l'import des images, certains réglages intéressants sont disponibles, comme la **réduction des sujets fantômes** produits par des portions d'images qui auraient bougé entre les différentes prises de vue (arbres, nuages, fils électriques...), la réduction du bruit (notamment pour les scènes de nuit), ou encore la réduction des aberrations chromatiques provoquées par les forts contrastes entre les zones claires/foncées adjacentes.

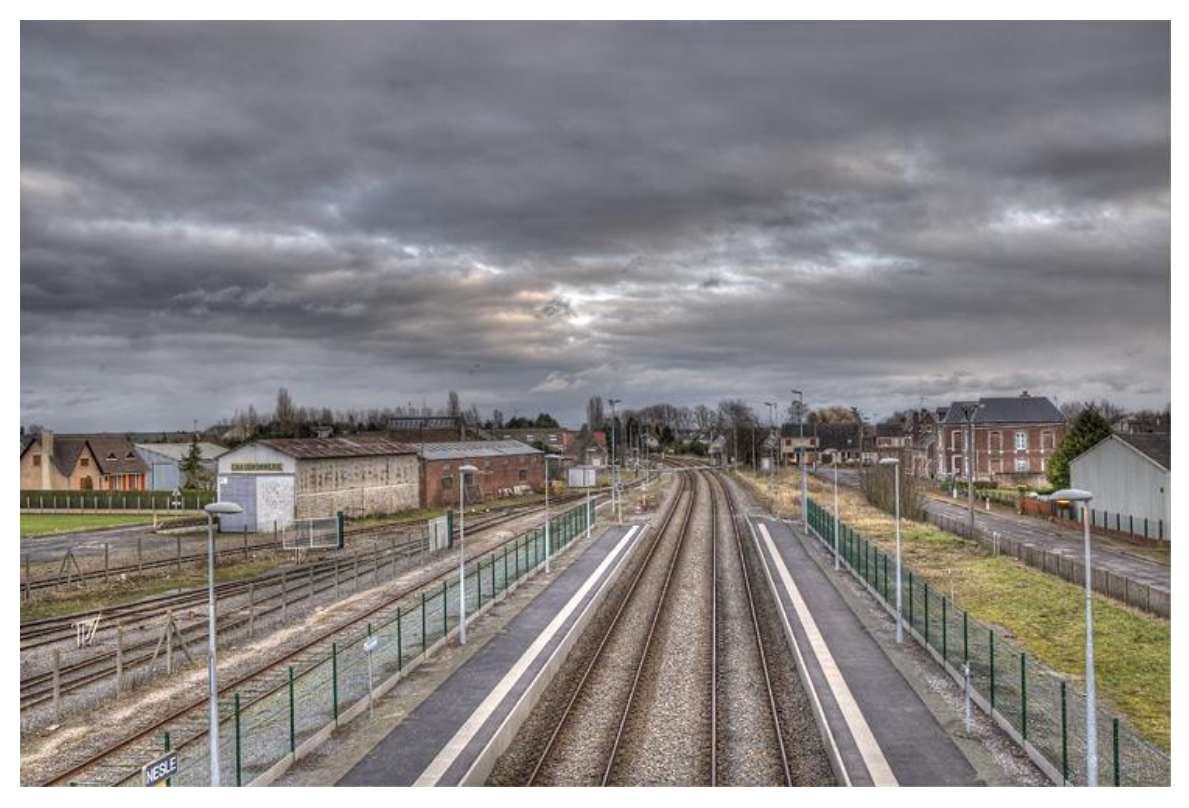

Photomatix, traitement pictural impressionniste

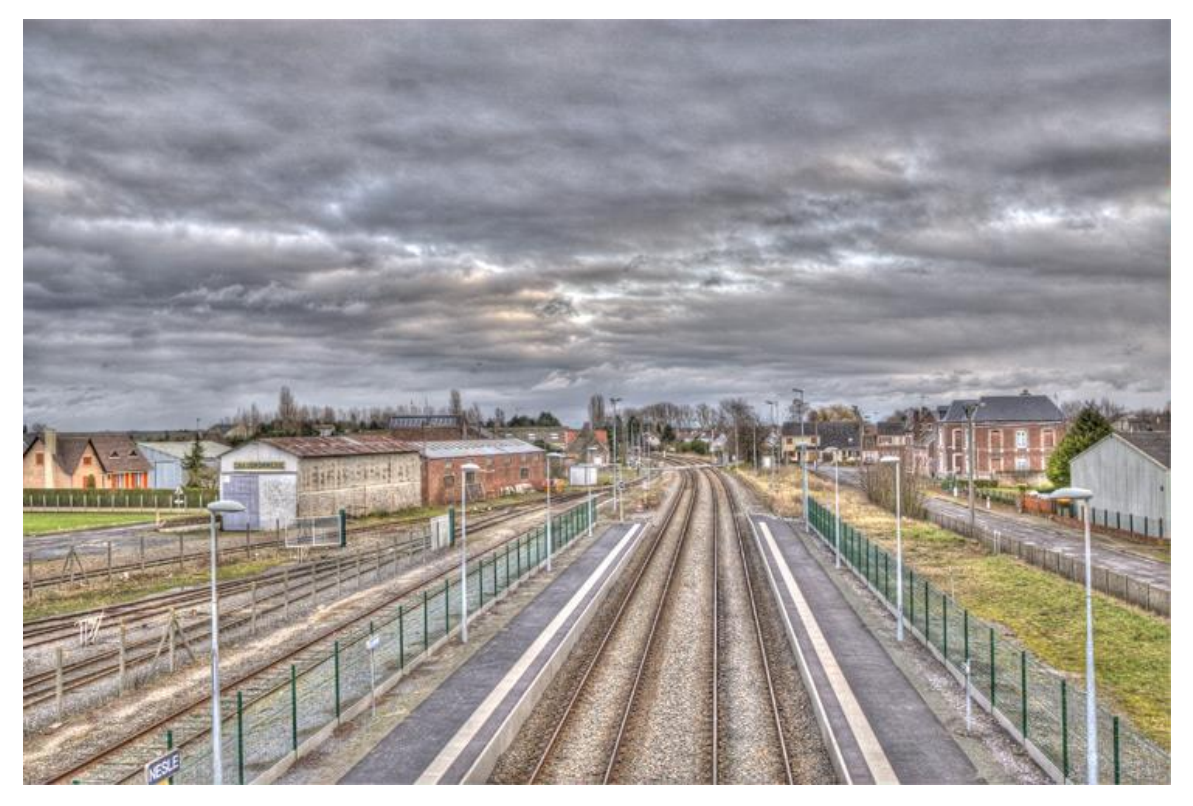

Photomatix, traitement « grunge » graphique : ouhlala, ça fait mal aux yeux !

Deux modes de fonctionnement importants sont à noter : *Exposure Fusion* qui ne s'occupe que du mélange des images sources (pour ensuite vous laisser la main sur un tone mapping manuel), et le mode *Tone Mapping* qui allie en un seul traitement la fusion et la compression tonale pour création d'un montage final qu'il ne reste qu'à exporter.

Photomatix présente d'amusants pré-réglages en mode Tone Mapping : Pictural, Grunge, Ciel lisse et Noir et blanc. En jouant avec ces pré-réglages, vous trouverez très facilement, comme beaucoup de photographes en herbe, comment produire des images surréalistes : je vais plutôt vous expliquer comment paramétrer plus finement le bouzin pour créer des montages photo-réalistes en mode Tone mapping. Tout d'abord importez vos images sources et obtenez un premier aperçu du mixage.

Nous allons ensuite régler les différents paramètres pour « *hdriser* » notre image. Voici les paramètres importants :

- L'intensité permet de spécifier avec quelle force nous souhaitons appliquer la méthode d'équilibrage des tons clairs et foncés (on parle aussi compression des tons, ce qui évoquera quelque chose aux musiciens qui utilisent, eux aussi, des compresseurs pour modeler leur son en rehaussant ce qui n'est pas assez fort et en atténuant ce qui l'est trop). Plus vous approchez le curseur de 100%, plus vous tendez vers une exposition locale optimale (et plus l'« effet HDR » se fait sentir). Attention, n'abusez pas des bonnes choses : toutes les images sont différentes et devront faire l'objet de réglages spécifiques, mais un réglage aux alentours de 80% est généralement un bon compromis. Astuce : en complément, pour éviter les écueils du bruit, notamment dans le ciel, vous pouvez jouer un peu sur le paramètre Micro-lissage.
- La **saturation** est un concept bien connu en photographie traditionnelle : il s'agit de l'intensité apparente des couleurs. Ce paramètre est spécialement important en HDR, car le fait de compresser les tons comme vu ci-dessus n'est pas sans effet sur le rendu des couleurs d'une image. C'est alors grâce au paramètre saturation que vous allez pouvoir corriger le rendu global, chose qu'un logiciel ne sait pas bien faire automatiquement. Encore une fois, n'exagérez pas : j'utilise généralement une valeur comprise entre 40% et 60%, quitte à revoir tout ceci par la suite sous Gimp ou Photoshop en post-traitement après export du montage final.

- Le **contraste des détails** (parfois appelé **micro-contraste**) est un paramètre extrêmement important. Il s'agit en fait d'un réglage de contraste comme on l'entend habituellement en photo, mais qui a la caractéristique d'être local, c'est à dire adapté à l'exposition des différentes zones de l'image. Il fera toute la magie de votre rendu HDR. Vous pouvez pousser ce paramètre, généralement, aux 3/4.
- Un autre paramètre important est l'**ajustement d'éclairage**. Vous allez devoir jouer avec ce curseur pour placer l'effet de manière à éclairer au maximum sans pour autant avoir de zone d'image sur-exposée.
- Le dernier paramètre à travailler absolument est le **gamma** (facteur de contraste : mesure du contraste de l'image dans les niveaux de gris moyens), qui permet d'ajuster au mieux les tons moyens. L'image s'assombrit ou s'éclaircit dans son ensemble.

Voilà, notre image est prête !

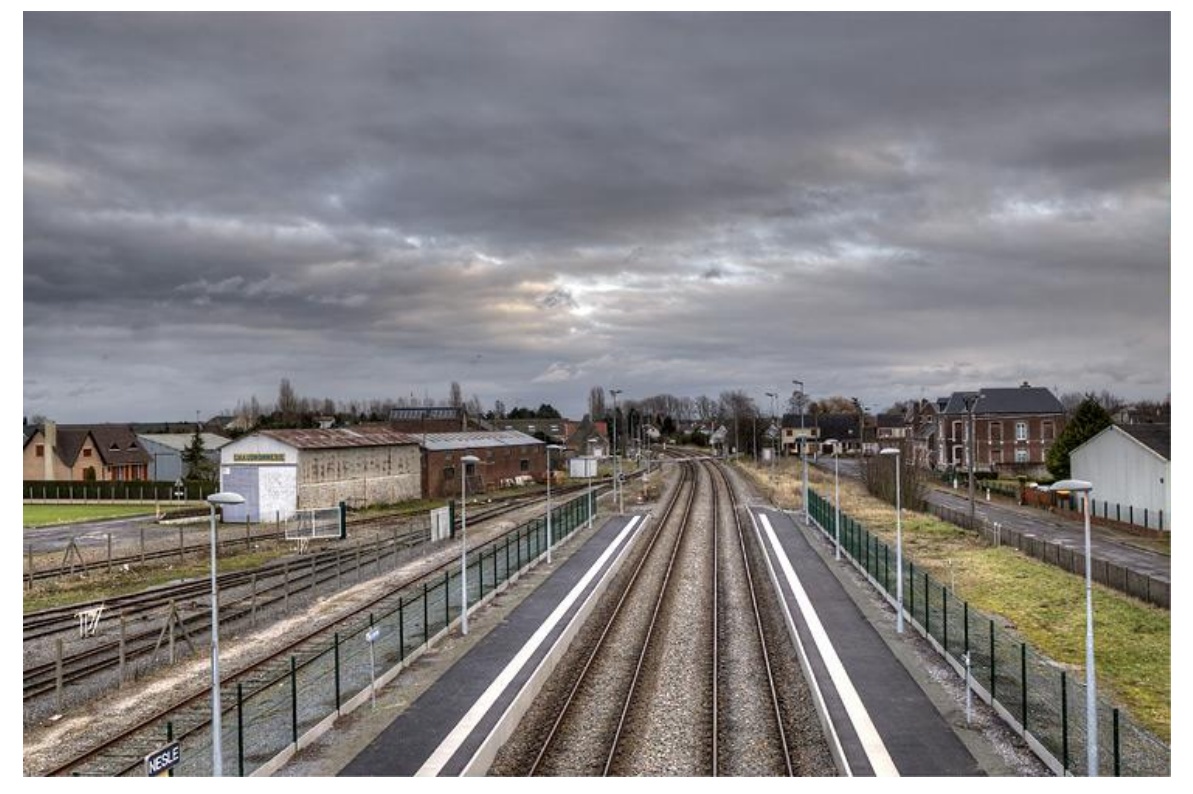

Photomatix, traitement manuel pour un rendu HDR naturel, photo-réaliste

**Avis général sur Photomatix** : Photomatix est un outil puissant (qui exploite notamment des algorithmes de Tone Mapping pour automatiser la compression des tons) et extrêmement simple, c'est la porte d'entrée rêvée dans le monde du HDR. Il vous permettra de ressentir vos premiers frissons HDR en quelques minutes. Je le conseille particulièrement aux personnes qui recherchent l'effet surréaliste caractéristique du HDR, produisant des images qui ressemblent à des dessins. La contrepartie, c'est que tout cela peut être un peu caricatural si on a la main trop lourde (comme vous l'avez vu plus haut). D'autre part, les effets de styles ont toujours un prix : si le rendu global des montages Photomatix est bluffant, une inspection méticuleuse de l'image produite en plein format révèle parfois la production d'un bruit gênant quand on souhaite faire de gros tirage.

### Montage HDR avec Photoshop CS5 Fusion HDR Pro

Photoshop dispose depuis la version CS4 d'un module HDR nommé Fusion HDR Pro. Son utilisation est relativement différente de celle de Photomatix : ne vous attendez pas à obtenir des images spectaculaires en 2 clics, mais à force de patience, vous créerez des photos moins bruitées, plus détaillées et plus adaptées pour des tirages en grand format par exemple.

Un peu comme avec Photomatix, deux méthodes de travail s'offrent à vous avec Photoshop :

- soit vous assemblez vos images en cumulant l'ensemble des informations de tonalités dans un fichier 32 bits, qu'il vous faudra ensuite convertir en image 16 bits (on s'arrête dans ce cas à l'étape « Fusion » du processus et on poursuit ensuite sous Photoshop pour mapper les tons);
- soit vous créez directement une image 16 bits dans le module Fusion HDR Pro, autrement dit vous utilisez Fusion HDR pour faire de la fusion + du tone mapping.

| Choisisse<br>ensemble<br>une imag | ez deux fichiers ou plus da<br>e d'expositions pour fusion<br>je HDR. | ns un<br>ner et créer | Ann |
|-----------------------------------|-----------------------------------------------------------------------|-----------------------|-----|
| Onliner :                         | Fichiers                                                              | •                     |     |
|                                   | ING, 2024.CR2<br>ING, 2025.CR2<br>ING, 2026.CR2                       | Percourir             |     |
| 1                                 |                                                                       |                       |     |

J'ai personnellement tendance à choisir la première solution, qui offre plus de possibilités et permet réellement de comprendre la problématique HDR. Voyons de quoi il s'agit avec un exemple.

À l'aide du menu Fichier > Automatisation > Fusion HDR Pro, nous allons sélectionner nos photos sources (cicontre).

Une fois les photos sélectionnées et le bouton OK cliqué, Fusion HDR pro ouvre la fenêtre principale du module (ci-dessous).

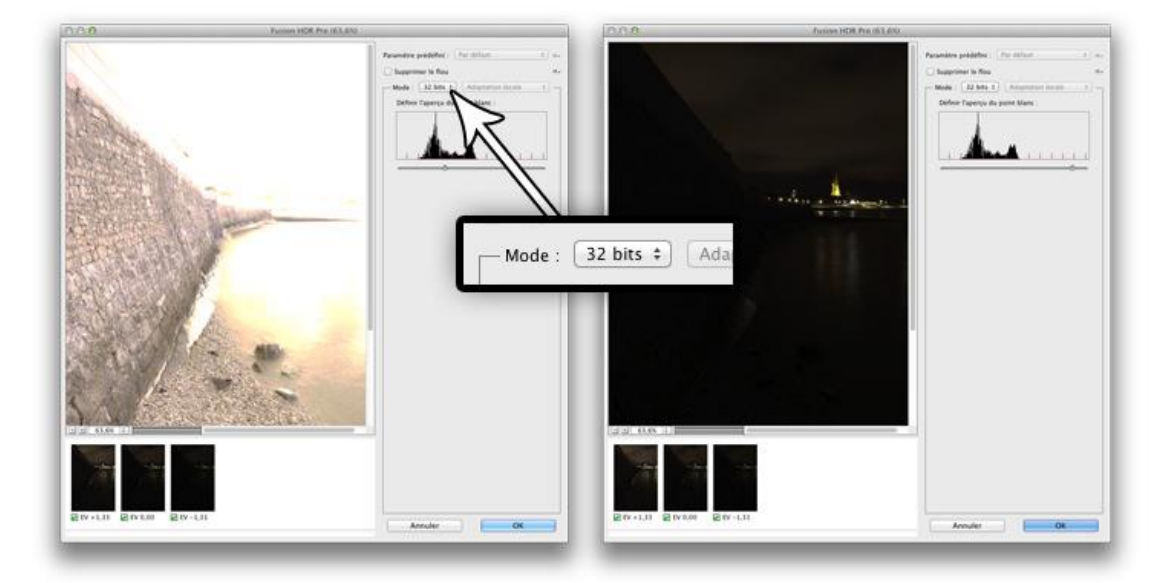

L'interface de Photoshop HDR Fusion Pro pour la fusion 32 bits

Remarque très importante : à ce stade, l'image affichée à l'écran par Photoshop est vilaine. Des zones cramées et des zones fortement sous-exposées. La première réaction est de se dire que l'outil fonctionne mal. Il n'en est rien. Photoshop a juste fusionné dans une seule image (dont vous ne pouvez pas percevoir toute l'étendue de la gamme dynamique) l'ensemble des données d'exposition de toutes vos images sources, et a tout gardé dans ce conteneur HDR. Le problème : un écran d'ordinateur n'est pas capable d'afficher une si grande plage dynamique, du très blanc au très noir. Résultat : notre image n'apparait pas comme étant « HDR », même si en fait elle l'est : elle comporte toutes les informations nécessaires à la génération d'une photo affichable à l'écran grâce à une étape supplémentaire que nous verrons ensuite (tone maping, DRI...). Pour vous en convaincre, déplacez simplement le curseur « Définir l'aperçu du point blanc » : vous verrez qu'il vous est possible d'afficher toute la gamme

dynamique de l'image, des zones les plus claires (bien exposées) aux zones les plus foncées (bien exposées aussi !).

Cliquez maintenant sur « OK » pour récupérer l'image HDR 32 bits sous Photoshop. Vous récupérez alors votre fichier dans une fenêtre de Photoshop, et vous pouvez contrôler que l'image est bien en 32 bits par canal comme indiqué ci-dessous.

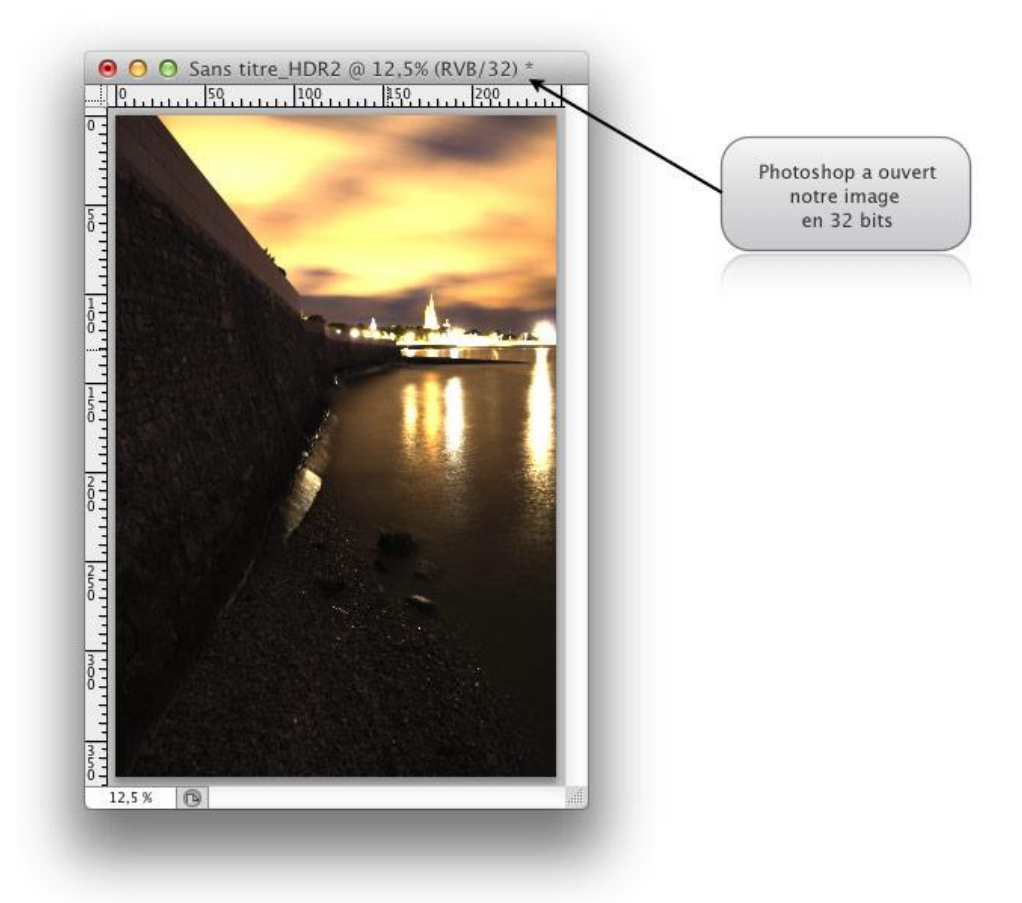

Import de l'image HDR 32 bits/canal comportant toutes les nuances dans Photoshop

Nous avons alors deux méthodes pour obtenir notre image HDR affichable à l'écran :

- Les calques de réglage et les masques de fusion
- L'outil Virage HDR de Photoshop

### Utilisation des calques de réglage et des masques de fusion

Le principe est relativement simple et consiste à mélanger littéralement les zones bien exposées de l'image HDR 32 bits à l'aide de différentes calques de réglage et de masques de fusion.

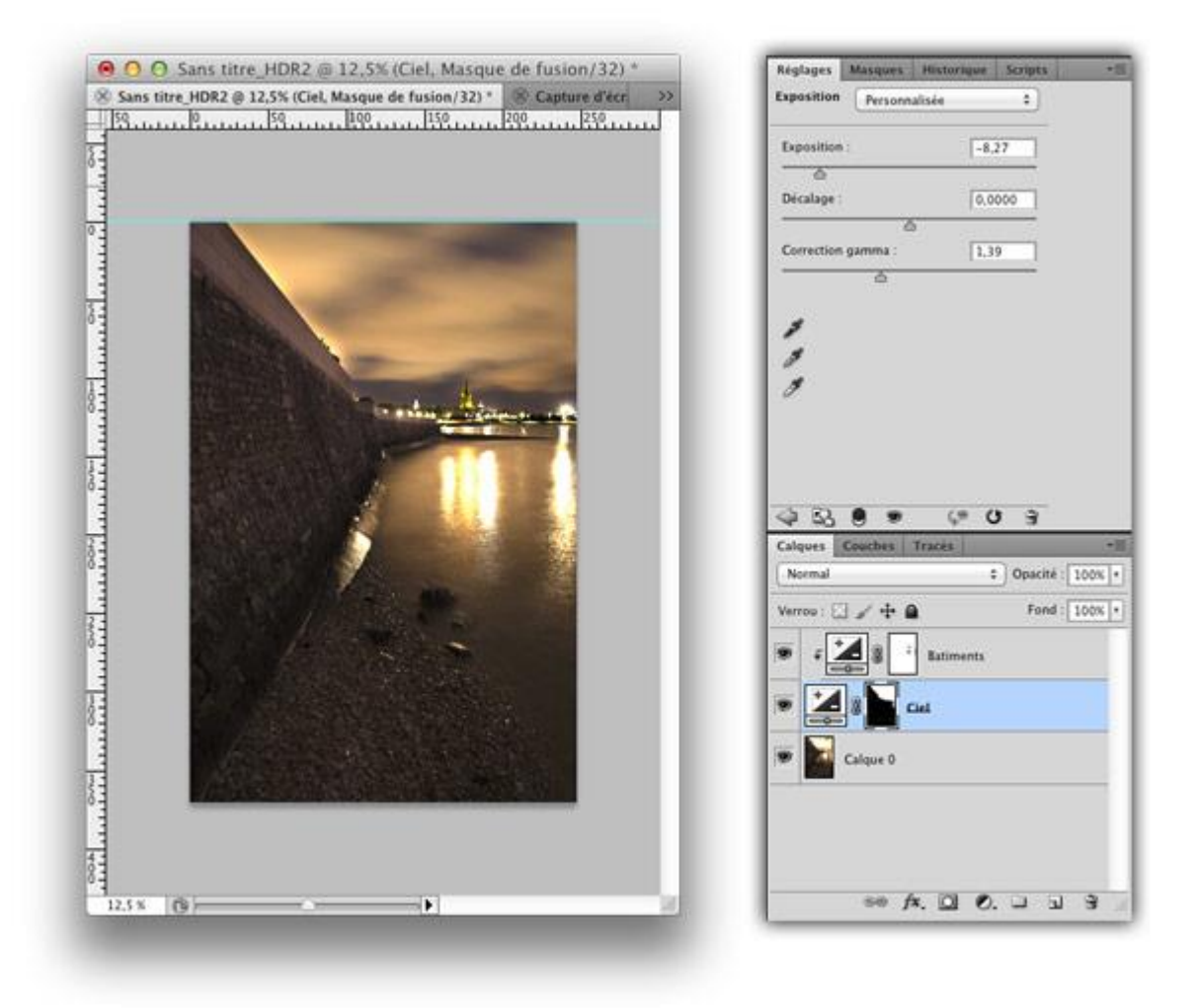

Génération du rendu HDR final à l'aide des calques de réglage et des masques de fusion

Le procédé est analogue à celui décrit dans le tutoriel Utiliser les masques de fusion pour exploiter un bracketing et dépasse le cadre de ce **tuto HDR**, aussi nous ne le détaillerons pas ici.

#### Utilisation de l'outil Virage HDR de Photoshop

Photoshop dispose d'un outil de tone mapping qui peut vous assister dans la compression des tons pour exploiter votre conteneur HDR 32 bits créé grâce à l'outil Fusion HDR. Nous y retrouvons des paramètres analogues à ceux de l'outil Tone Mapping de Photomatix.

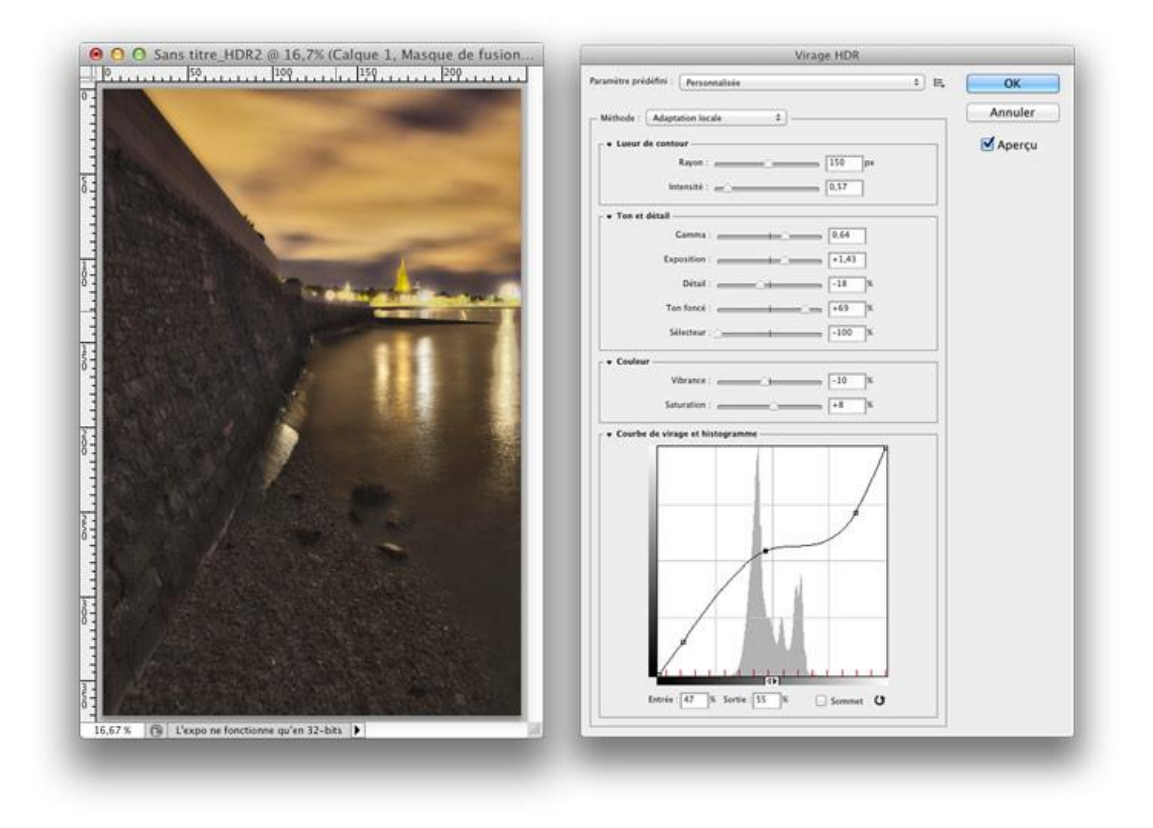

Génération du rendu HDR final à l'aide de l'outil Virage HDR de Photoshop

Puisqu'ils sont relativement similaires à ceux décrit dans la section précédente, je ne vais pas détailler tous les paramètres de l'outil Fusion HDR Pro : intensité, gamma, détails, exposition... Référez vous à la section Montage HDR avec Photomatix Pro.

**Avis général sur Photoshop CS5 Fusion HDR Pro**: En appliquant une méthode de travail analogue à ce que j'ai montré plus haut pour Photomatix, vous aboutirez dans un premier temps à une certaine forme de frustration avec Fusion HDR Pro. En effet, le résultat est moins spectaculaire de prime abord et demande plus d'affinage dans les réglages. En revanche, Fusion HDR Pro associé à l'outil Virage HDR de Photoshop ou à des calques de réglages/masques de fusion produit des images moins bruitées et plus propres au tirage, notamment en grands formats, que son concurrent.

# Montage HDR avec Gimp et le plugin Exposure Blend

Photomatix et Photoshop produisent d'excellents résultats, mais vous soulageront de quelques dizaines à quelques centaines d'euros... Pour ceux qui ne veulent pas débourser un copec, Gimp est une alternative intéressante. De base, Gimp ne vous permettra pas de faire du HDR, mais avec son plugin **Exposure Blend**, cela devient possible !

### Installation du plugin Exposure Blend

Pour installer Exposure Blend, procédez comme suit :

- 1. Téléchargez Exposure Blend.
- Copiez le fichier exposure-blend.scm dans le dossier /usr/share/gimp/2.0/scripts/ si vous êtes sous Linux, /Users/votre\_nom/Library/Application Support/Gimp/scripts si vous êtes sous Mac, ou encore C:\Documents and Settings\votre\_nom\.gimp-2.6\scripts si vous êtes sous Windows.
- Ouvrez Gimp, puis dans la fenêtre Éditeur d'images Gimp, cliquez sur Filtres > Script-Fu > Actualiser les scripts.

## Génération d'une image HDR avec Exposure Blend

Une fois le plugin installé, une nouvelle entrée « Exposure Blend » apparaît dans le menu Filtres : cliquez dessus.

| 000             |                  | 0                 | 🔀 Éditeur d'image GIMP |               |                                                                        |                   |                                                                                                    |                                               |                   |                                                       |
|-----------------|------------------|-------------------|------------------------|---------------|------------------------------------------------------------------------|-------------------|----------------------------------------------------------------------------------------------------|-----------------------------------------------|-------------------|-------------------------------------------------------|
| <u>F</u> ichier | É <u>d</u> ition | <u>S</u> élection | <u>A</u> ffichage      | <u>I</u> mage | <u>C</u> alque                                                         | Coule <u>u</u> rs | <u>O</u> utils                                                                                                    | Filt <u>r</u> es                              | Fe <u>n</u> êtres | Aid <u>e</u>                                          |
|                 |                  |                   |                        |               | Norm<br>Shor<br>Long<br>Blend<br>Blur<br>Dark<br>Brigh<br>C A<br>Scale | Aide              | X S   e : (Dark) :   Bright) : Radius :   Brotectic Scale :   Yscale : 'recedend   Iask Histo age Dime   Réinitial Réinitial | cript-Fu<br>on :<br>ce<br>ograms<br>ension to | : Blend           | _1085.CR2 📄<br>_1084.CR2 📄<br>_1086.CR2 📄<br>n/None 🔹 |

L'interface de Gimp Exposure Blender : sélection des images et paramétrage du plugin

Vous pouvez à présent sélectionner vos photos. Petite différence avec les autres softs testés : Exposure Blend ne sait assembler que trois photos, et il ne sait pas reconnaître par lui même les différentes expositions. Il vous faut lui spécifier de manière explicite quel est le fichier normalement exposé (Normal exposure), celui sous-exposé (Short Exposure) et celui sur-exposé (Long Exposure).

Au niveau paramétrage, l'interface est beaucoup plus succincte que les Photomatix et Photoshop : nous disposons de sept paramètres sur lesquels jouer, dont deux sont véritablement intéressants.

#### Montage HDR avec Photomatix Pro

Vieux briscard des softs HDR, Photomatix Pro est un logiciel indépendant, que vous devez donc installer en plus de votre logiciel de post-traitement habituel. Vous le trouverez à cette adresse : télécharger Photomatix Pro (au 22 janvier 2011, il vous en coûtera 83,30€, une version d'essai gratuite est également disponible).

Une fois installé, le logiciel est on ne peut plus simple et intuitif. Il vous demande de sélectionner votre jeu de photos bracketées, puis mouline tout seul comme un grand et vous propose une photo assemblée dont vous pouvez ensuite ajuster les réglages.

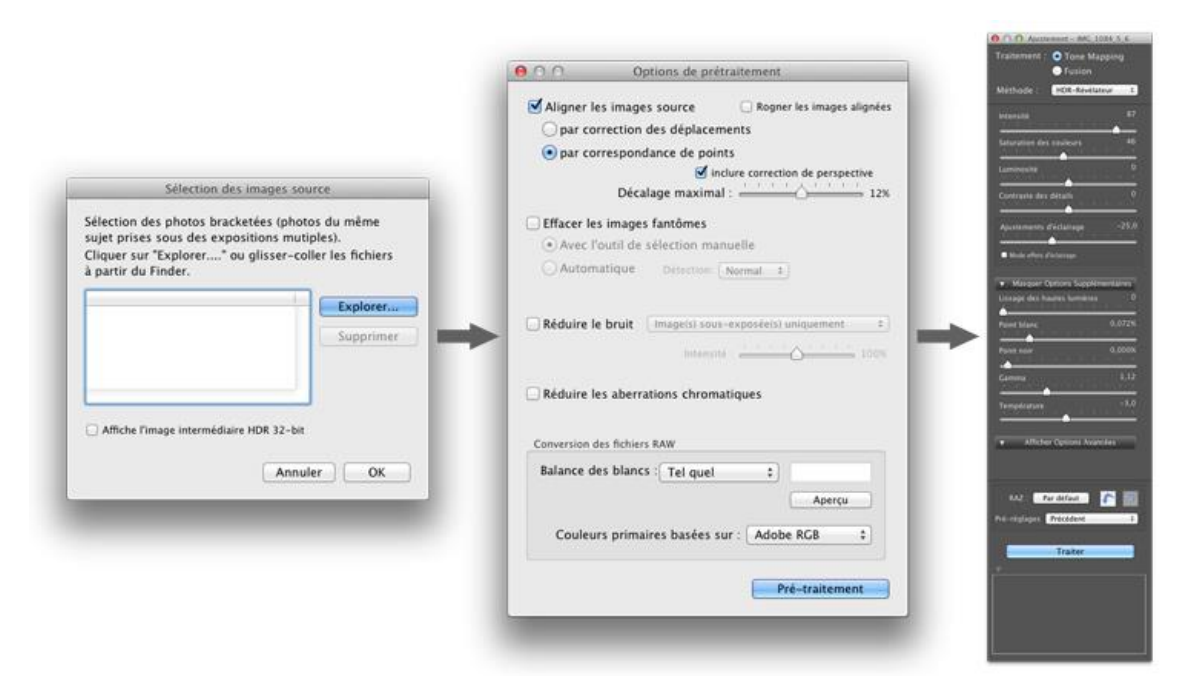

Fusion d'images sous Photomatix

Lors de l'import des images, certains réglages intéressants sont disponibles, comme la **réduction des sujets fantômes** produits par des portions d'images qui auraient bougé entre les différentes prises de vue (arbres, nuages, fils électriques...), la réduction du bruit (notamment pour les scènes de nuit), ou encore la réduction des aberrations chromatiques provoquées par les forts contrastes entre les zones claires/foncées adjacentes.

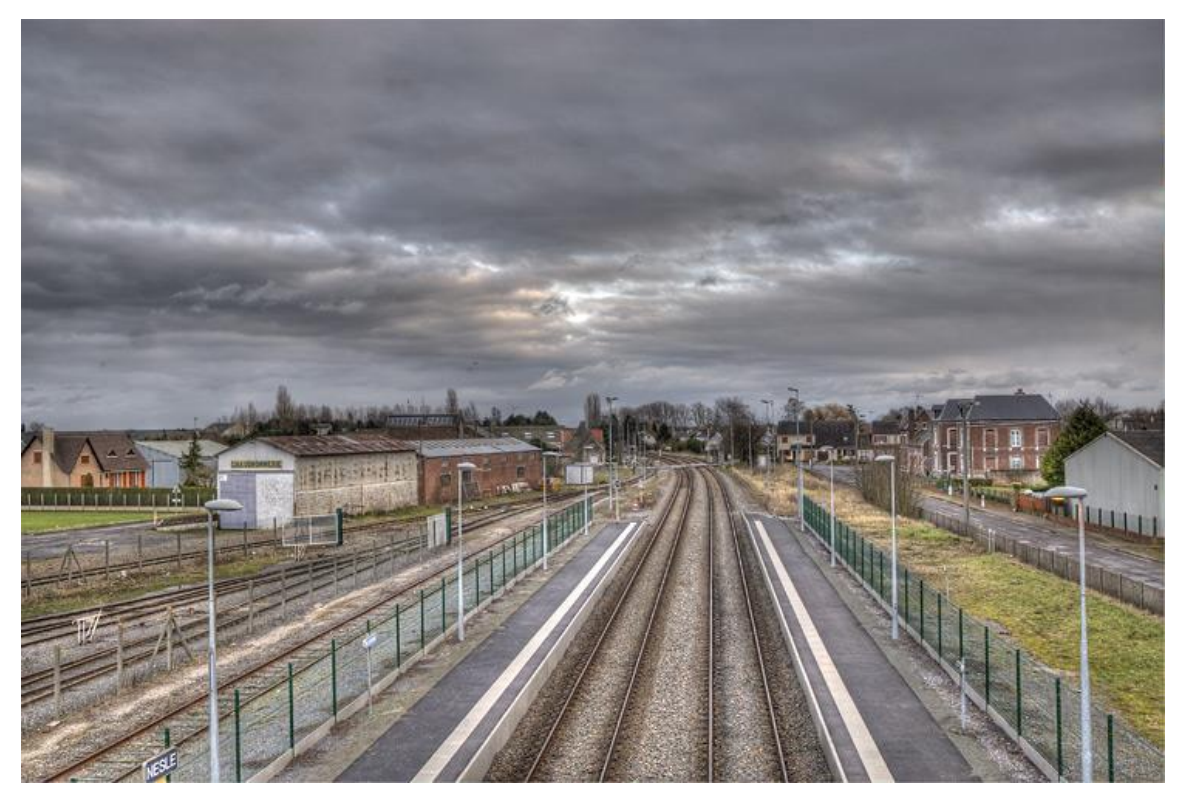

Photomatix, traitement pictural impressionniste

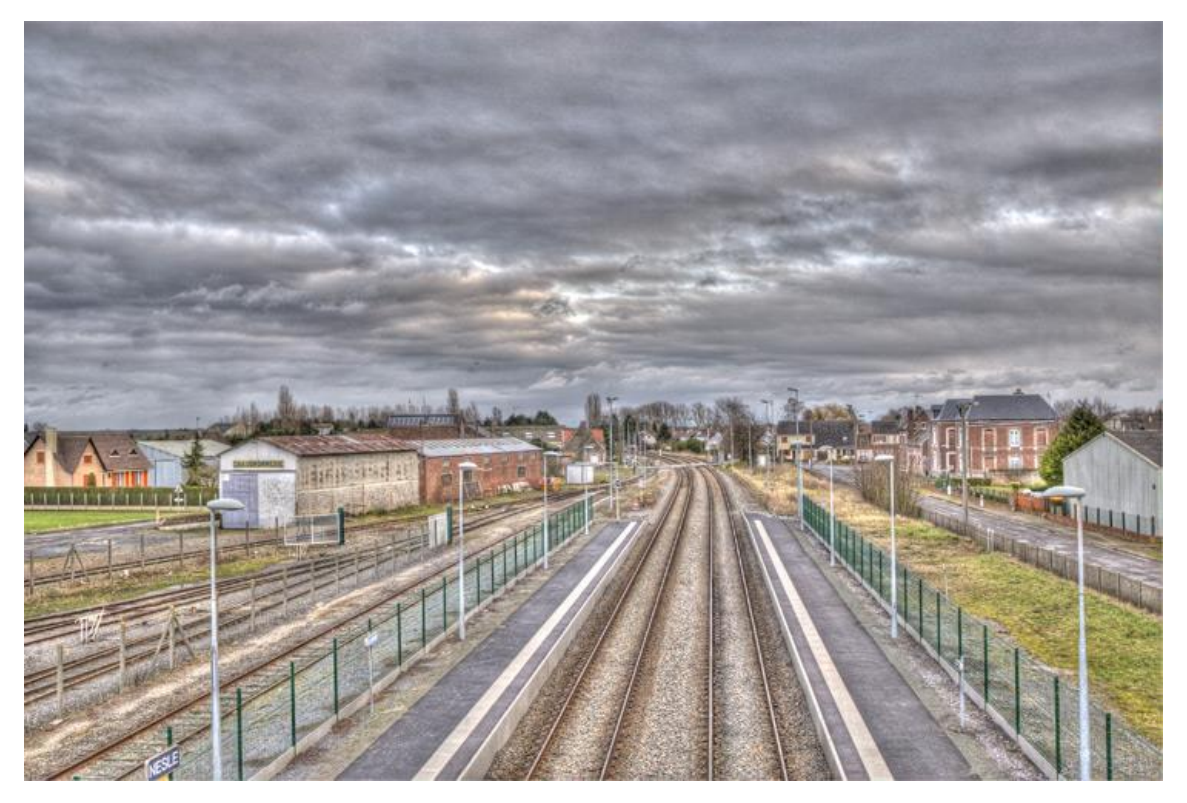

Photomatix, traitement « grunge » graphique : ouhlala, ça fait mal aux yeux !

Deux modes de fonctionnement importants sont à noter : *Exposure Fusion* qui ne s'occupe que du mélange des images sources (pour ensuite vous laisser la main sur un tone mapping manuel), et le mode *Tone Mapping* qui allie en un seul traitement la fusion et la compression tonale pour création d'un montage final qu'il ne reste qu'à exporter.

Photomatix présente d'amusants pré-réglages en mode Tone Mapping : Pictural, Grunge, Ciel lisse et Noir et blanc. En jouant avec ces pré-réglages, vous trouverez très facilement, comme beaucoup de photographes en herbe, comment produire des images surréalistes : je vais plutôt vous expliquer comment paramétrer plus finement le bouzin pour créer des montages photo-réalistes en mode Tone mapping. Tout d'abord importez vos images sources et obtenez un premier aperçu du mixage.

Nous allons ensuite régler les différents paramètres pour « hdriser » notre image. Voici les paramètres importants .

- L'intensité permet de spécifier avec quelle force nous souhaitons appliquer la méthode d'équilibrage des tons clairs et foncés (on parle aussi compression des tons, ce qui évoquera quelque chose aux musiciens qui utilisent, eux aussi, des compresseurs pour modeler leur son en rehaussant ce qui n'est pas assez fort et en atténuant ce qui l'est trop). Plus vous approchez le curseur de 100%, plus vous tendez vers une exposition locale optimale (et plus l'« effet HDR » se fait sentir). Attention, n'abusez pas des bonnes choses : toutes les images sont différentes et devront faire l'objet de réglages spécifiques, mais un réglage aux alentours de 80% est généralement un bon compromis. Astuce : en complément, pour éviter les écueils du bruit, notamment dans le ciel, vous pouvez jouer un peu sur le paramètre Micro-lissage.
- La **saturation** est un concept bien connu en photographie traditionnelle : il s'agit de l'intensité apparente des couleurs. Ce paramètre est spécialement important en HDR, car le fait de compresser les tons comme vu ci-dessus n'est pas sans effet sur le rendu des couleurs d'une image. C'est alors grâce au paramètre saturation que vous allez pouvoir corriger le rendu global, chose qu'un logiciel ne sait pas bien faire automatiquement. Encore une fois, n'exagérez pas : j'utilise généralement une valeur comprise entre 40% et 60%, quitte à revoir tout ceci par la suite sous Gimp ou Photoshop en post-traitement après export du montage final.

- Le **contraste des détails** (parfois appelé **micro-contraste**) est un paramètre extrêmement important. Il s'agit en fait d'un réglage de contraste comme on l'entend habituellement en photo, mais qui a la caractéristique d'être local, c'est à dire adapté à l'exposition des différentes zones de l'image. Il fera toute la magie de votre rendu HDR. Vous pouvez pousser ce paramètre, généralement, aux 3/4.
- Un autre paramètre important est l'**ajustement d'éclairage**. Vous allez devoir jouer avec ce curseur pour placer l'effet de manière à éclairer au maximum sans pour autant avoir de zone d'image sur-exposée.
- Le dernier paramètre à travailler absolument est le **gamma** (facteur de contraste : mesure du contraste de l'image dans les niveaux de gris moyens), qui permet d'ajuster au mieux les tons moyens. L'image s'assombrit ou s'éclaircit dans son ensemble.

Voilà, notre image est prête !

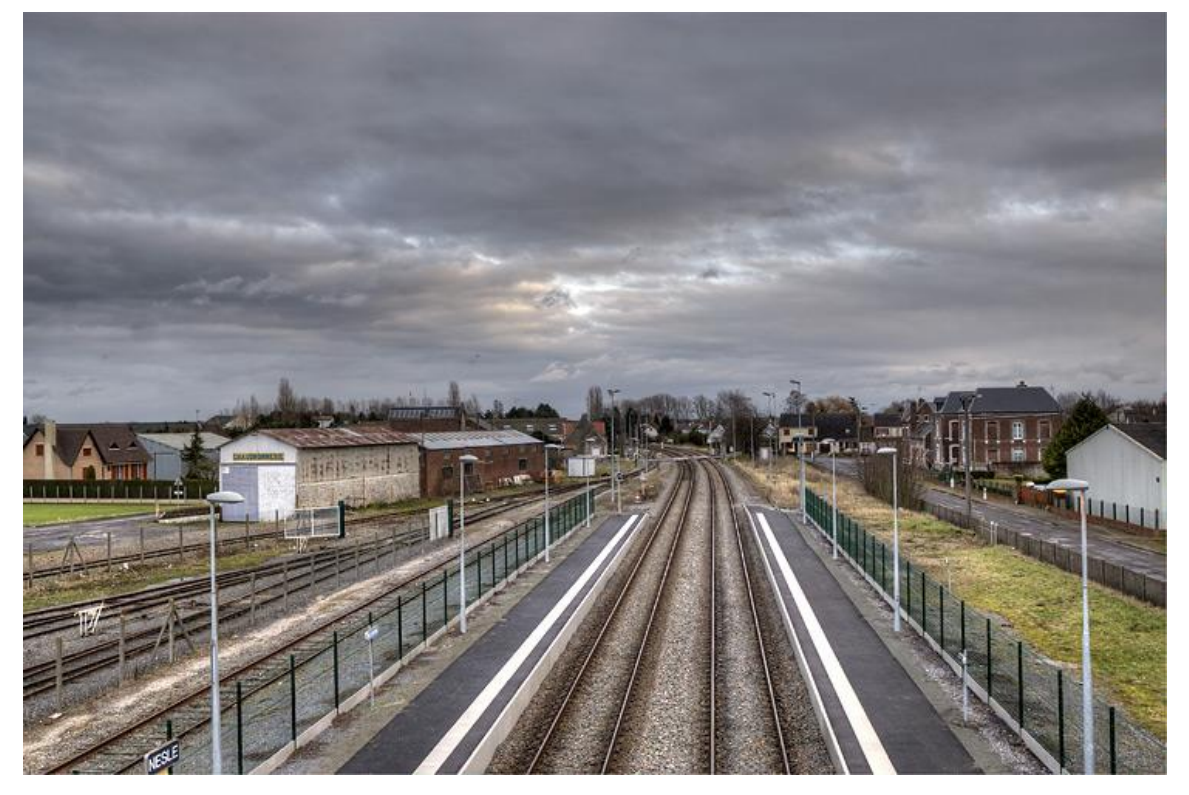

Photomatix, traitement manuel pour un rendu HDR naturel, photo-réaliste

**Avis général sur Photomatix** : Photomatix est un outil puissant (qui exploite notamment des algorithmes de Tone Mapping pour automatiser la compression des tons) et extrêmement simple, c'est la porte d'entrée rêvée dans le monde du HDR. Il vous permettra de ressentir vos premiers frissons HDR en quelques minutes. Je le conseille particulièrement aux personnes qui recherchent l'effet surréaliste caractéristique du HDR, produisant des images qui ressemblent à des dessins. La contrepartie, c'est que tout cela peut être un peu caricatural si on a la main trop lourde (comme vous l'avez vu plus haut). D'autre part, les effets de styles ont toujours un prix : si le rendu global des montages Photomatix est bluffant, une inspection méticuleuse de l'image produite en plein format révèle parfois la production d'un bruit gênant quand on souhaite faire de gros tirage.

# Montage HDR avec Photoshop CS5 Fusion HDR Pro

Photoshop dispose depuis la version CS4 d'un module HDR nommé Fusion HDR Pro. Son utilisation est relativement différente de celle de Photomatix : ne vous attendez pas à obtenir des images spectaculaires en 2 clics, mais à force de patience, vous créerez des photos moins bruitées, plus détaillées et plus adaptées pour des tirages en grand format par exemple.

Un peu comme avec Photomatix, deux méthodes de travail s'offrent à vous avec Photoshop :

- soit vous assemblez vos images en cumulant l'ensemble des informations de tonalités dans un fichier 32 bits, qu'il vous faudra ensuite convertir en image 16 bits (on s'arrête dans ce cas à l'étape « Fusion » du processus et on poursuit ensuite sous Photoshop pour mapper les tons);
- soit vous créez directement une image 16 bits dans le module Fusion HDR Pro, autrement dit vous utilisez Fusion HDR pour faire de la fusion + du tone mapping.

| Choisisse<br>ensemble<br>une imag | ez deux fichiers ou plus da<br>e d'expositions pour fusion<br>je HDR. | ns un<br>ner et créer | Ann |
|-----------------------------------|-----------------------------------------------------------------------|-----------------------|-----|
| Utiliser :                        | Fichiers                                                              | •                     |     |
|                                   | INC, 2024.CR2<br>INC, 2025.CR2<br>INC, 2026.CR2                       | Percourir             |     |
| 1                                 |                                                                       |                       |     |

J'ai personnellement tendance à choisir la première solution, qui offre plus de possibilités et permet réellement de comprendre la problématique HDR. Voyons de quoi il s'agit avec un exemple.

À l'aide du menu Fichier > Automatisation > Fusion HDR Pro, nous allons sélectionner nos photos sources (cicontre).

Une fois les photos sélectionnées et le bouton OK cliqué, Fusion HDR pro ouvre la fenêtre principale du module (ci-dessous).

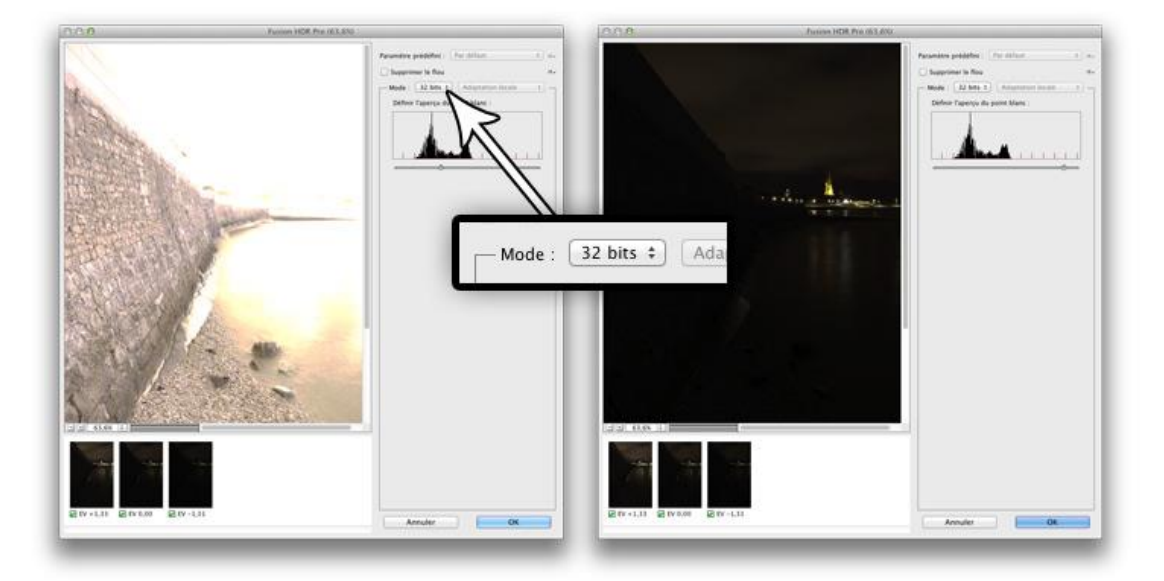

L'interface de Photoshop HDR Fusion Pro pour la fusion 32 bits

Remarque très importante : à ce stade, l'image affichée à l'écran par Photoshop est vilaine. Des zones cramées et des zones fortement sous-exposées. La première réaction est de se dire que l'outil fonctionne mal. Il n'en est rien. Photoshop a juste fusionné dans une seule image (dont vous ne pouvez pas percevoir toute l'étendue de la gamme dynamique) l'ensemble des données d'exposition de toutes vos images sources, et a tout gardé dans ce conteneur HDR. Le problème : un écran d'ordinateur n'est pas capable d'afficher une si grande plage dynamique, du très blanc au très noir. Résultat : notre image n'apparait pas comme étant « HDR », même si en fait elle l'est : elle comporte toutes les informations nécessaires à la génération d'une photo affichable à l'écran grâce à une étape supplémentaire que nous verrons ensuite (tone maping, DRI…). Pour vous en convaincre, déplacez simplement le curseur « Définir l'aperçu du point blanc » : vous verrez qu'il vous est possible d'afficher toute la gamme

dynamique de l'image, des zones les plus claires (bien exposées) aux zones les plus foncées (bien exposées aussi !).

Cliquez maintenant sur « OK » pour récupérer l'image HDR 32 bits sous Photoshop. Vous récupérez alors votre fichier dans une fenêtre de Photoshop, et vous pouvez contrôler que l'image est bien en 32 bits par canal comme indiqué ci-dessous.

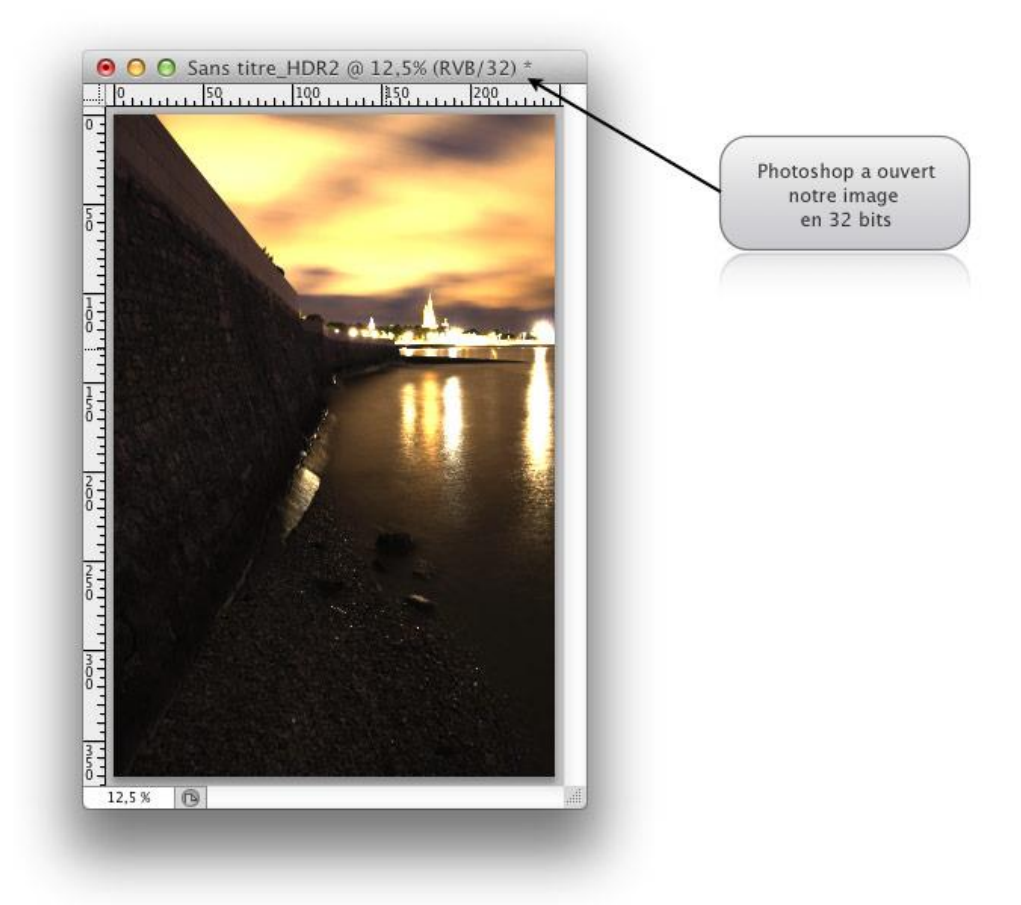

Import de l'image HDR 32 bits/canal comportant toutes les nuances dans Photoshop

Nous avons alors deux méthodes pour obtenir notre image HDR affichable à l'écran :

- Les calques de réglage et les masques de fusion
- L'outil Virage HDR de Photoshop

# Utilisation des calques de réglage et des masques de fusion

Le principe est relativement simple et consiste à mélanger littéralement les zones bien exposées de l'image HDR 32 bits à l'aide de différentes calques de réglage et de masques de fusion.

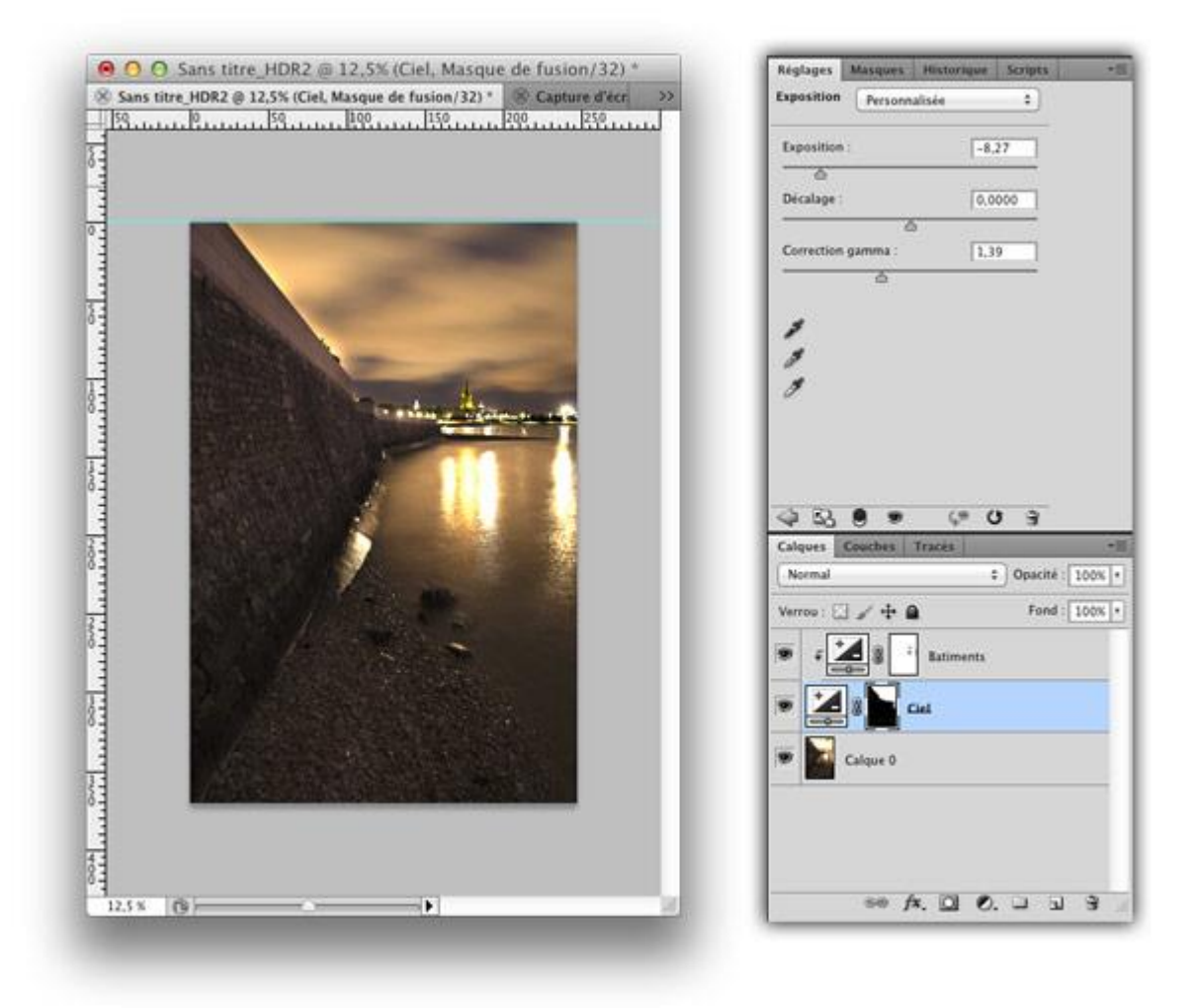

Génération du rendu HDR final à l'aide des calques de réglage et des masques de fusion

Le procédé est analogue à celui décrit dans le tutoriel Utiliser les masques de fusion pour exploiter un bracketing et dépasse le cadre de ce **tuto HDR**, aussi nous ne le détaillerons pas ici.

### Utilisation de l'outil Virage HDR de Photoshop

Photoshop dispose d'un outil de tone mapping qui peut vous assister dans la compression des tons pour exploiter votre conteneur HDR 32 bits créé grâce à l'outil Fusion HDR. Nous y retrouvons des paramètres analogues à ceux de l'outil Tone Mapping de Photomatix.

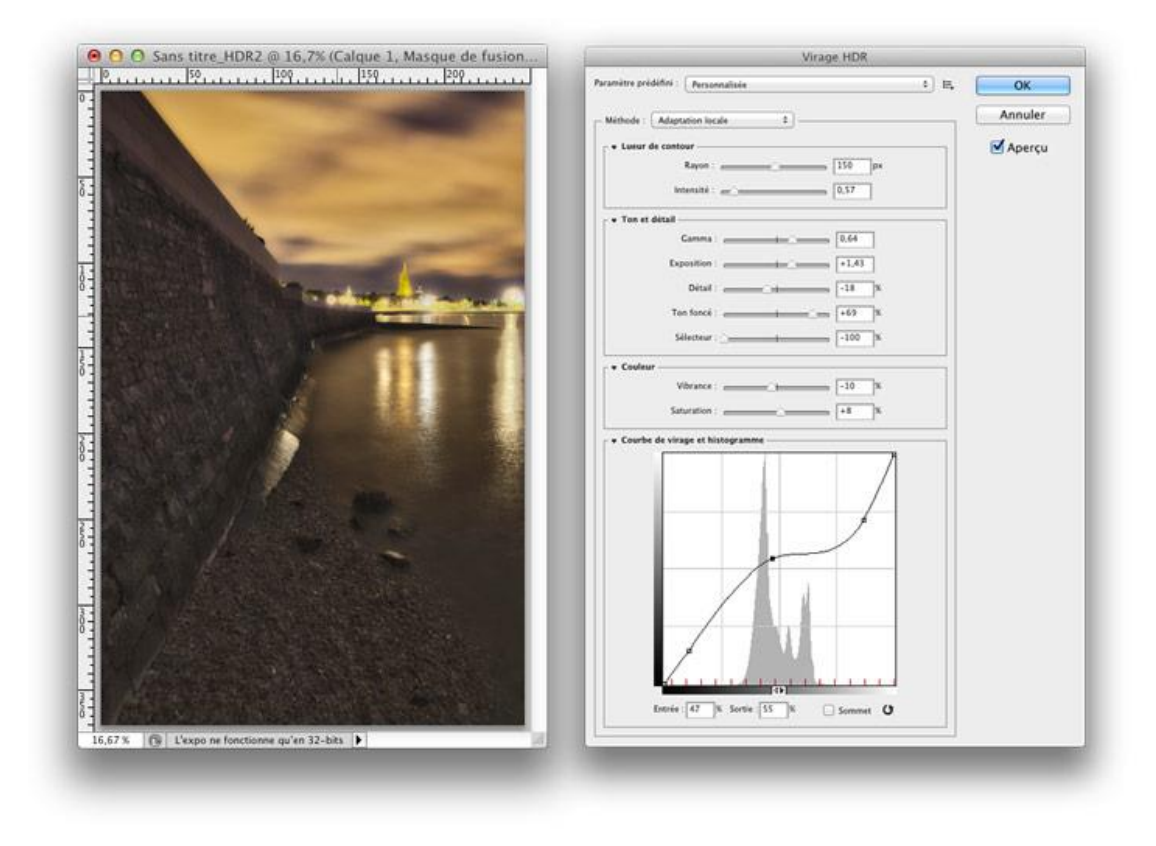

Génération du rendu HDR final à l'aide de l'outil Virage HDR de Photoshop

Puisqu'ils sont relativement similaires à ceux décrit dans la section précédente, je ne vais pas détailler tous les paramètres de l'outil Fusion HDR Pro : intensité, gamma, détails, exposition... Référez vous à la section Montage HDR avec Photomatix Pro.

Avis général sur Photoshop CS5 Fusion HDR Pro : En appliquant une méthode de travail analogue à ce que j'ai montré plus haut pour Photomatix, vous aboutirez dans un premier temps à une certaine forme de frustration avec Fusion HDR Pro. En effet, le résultat est moins spectaculaire de prime abord et demande plus d'affinage dans les réglages. En revanche, Fusion HDR Pro associé à l'outil Virage HDR de Photoshop ou à des calques de réglages/masques de fusion produit des images moins bruitées et plus propres au tirage, notamment en grands formats, que son concurrent.

# Montage HDR avec Gimp et le plugin Exposure Blend

Photomatix et Photoshop produisent d'excellents résultats, mais vous soulageront de quelques dizaines à quelques centaines d'euros... Pour ceux qui ne veulent pas débourser un copec, Gimp est une alternative intéressante. De base, Gimp ne vous permettra pas de faire du HDR, mais avec son plugin **Exposure Blend**, cela devient possible !

### Installation du plugin Exposure Blend

Pour installer Exposure Blend, procédez comme suit :

- 1. Téléchargez Exposure Blend.
- Copiez le fichier exposure-blend.scm dans le dossier /usr/share/gimp/2.0/scripts/ si vous êtes sous Linux, /Users/votre\_nom/Library/Application Support/Gimp/scripts si vous êtes sous Mac, ou encore C:\Documents and Settings\votre\_nom\.gimp-2.6\scripts si vous êtes sous Windows.
- Ouvrez Gimp, puis dans la fenêtre Éditeur d'images Gimp, cliquez sur Filtres > Script-Fu > Actualiser les scripts.

# Génération d'une image HDR avec Exposure Blend

Une fois le plugin installé, une nouvelle entrée « Exposure Blend » apparaît dans le menu Filtres : cliquez dessus.

| 000                                     | 🔀 Éditeur d'image GIMP                                                                                                    |                                                                                                    |                                                                                                    |
|-----------------------------------------|----------------------------------------------------------------------------------------------------|----------------------------------------------------------------------------------------------------|----------------------------------------------------------------------------------------------------|
| <u>Fichier Édition Sélection Affich</u> | age <u>I</u> mage <u>C</u> alque Cou                                                                                                    | le <u>u</u> rs <u>O</u> utils Filt <u>r</u> es                                                                                                    | Fe <u>n</u> êtres Aid <u>e</u>                                                                                                    |
| <u>Eichier Édition Sélection Affich</u> | age Image <u>Calque</u> Cou<br>Normal Exp<br>Short Expo<br>Blend Mask<br>Blur Type/<br>Dark Mask<br>Bright Mas<br>Dark T.<br>Auto-T<br>Scale Large | Image   Outils   Filtres     Image   Image   Image     Image   Image   Image     Image   Image   Image     Image   Image   Image     Image   Image   Image     Image   Image   Image | Fenêtres Aide   Img_1085.CR2 Img_1085.CR2   Img_1086.CR2 Img_1086.CR2   Img_1086.CR2 Img_1086.CR2   B \$   Gaussian/None \$   Dark \$   Bright (inverted) \$ |

L'interface de Gimp Exposure Blender : sélection des images et paramétrage du plugin

Vous pouvez à présent sélectionner vos photos. Petite différence avec les autres softs testés : Exposure Blend ne sait assembler que trois photos, et il ne sait pas reconnaître par lui même les différentes expositions. Il vous faut lui spécifier de manière explicite quel est le fichier normalement exposé (Normal exposure), celui sous-exposé (Short Exposure) et celui sur-exposé (Long Exposure).

Au niveau paramétrage, l'interface est beaucoup plus succincte que les Photomatix et Photoshop : nous disposons de sept paramètres sur lesquels jouer, dont deux sont véritablement intéressants.

- Blend Mask Blur Radius définit le rayon du flou gaussien qui s'applique aux masques de calques. Je disais plus haut qu'Exposure Blend vous crée trois calques contenant les trois images mélangées à l'aide de masques de fusion : le rendu de cette fusion est déterminé par ce rayon de flou. Plus le rayon est grand, plus l'image est molle. Pour une image réaliste, je vous conseille de ne pas dépasser les 15/20 (valeur par défaut : 8).
- Blur Type/Edge Protection permet de spécifier le type de flou, gaussien ou sélectif, qui sera utilisé dans les masques de fusion. Sélectif agit de proche en proche.

Les autres (Dark Mask Grayscale, Bright Mask Grayscale, Dark Takes Precedence, Auto-Trim Mask Histograms, Scale Largest Image Dimension to) sont moins utiles.

Si vous avez choisi des images au format RAW, le module UFRaw de Gimp s'ouvrira ensuite pour le développement de chacune des images.

• Blend Mask Blur Radius définit le rayon du flou gaussien qui s'applique aux masques de calques. Je disais plus haut qu'Exposure Blend vous crée trois calques contenant les trois images mélangées à l'aide

de masques de fusion : le rendu de cette fusion est déterminé par ce rayon de flou. Plus le rayon est grand, plus l'image est molle. Pour une image réaliste, je vous conseille de ne pas dépasser les 15/20 (valeur par défaut : 8).

• **Blur Type/Edge Protection** permet de spécifier le type de flou, gaussien ou sélectif, qui sera utilisé dans les masques de fusion. Sélectif agit de proche en proche.

Les autres (Dark Mask Grayscale, Bright Mask Grayscale, Dark Takes Precedence, Auto-Trim Mask Histograms, Scale Largest Image Dimension to) sont moins utiles.

Si vous avez choisi des images au format RAW, le module UFRaw de Gimp s'ouvrira ensuite pour le développement de chacune des images.

**Source** : Site Posepartage,

http://www.posepartage.fr/apprendre/dossiers-techniques/photo-hdr.html